# Installation Guide

**1** Check the contents attached to your machine.

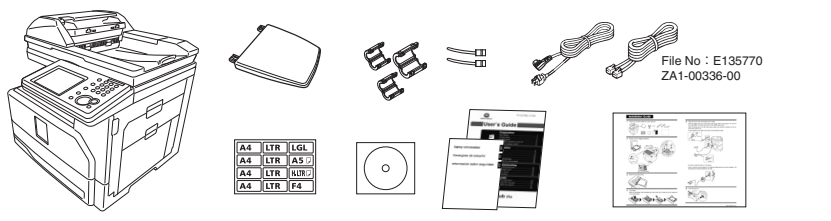

**2** Remove all the shipping materials.

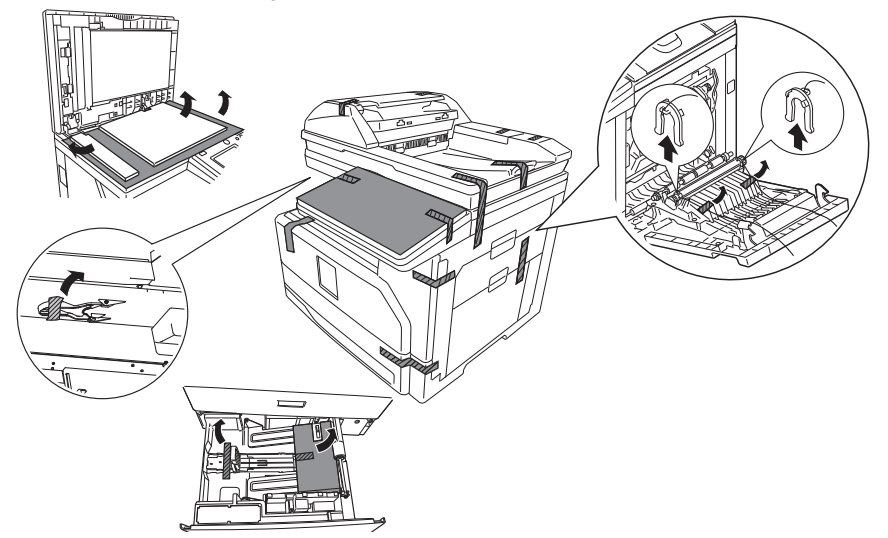

**3** Attach the document tray.

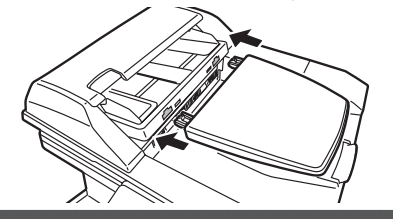

### 4 Load paper.

When you load paper other than letter size, refer to the User's Guide and set the paper size on the control panel.

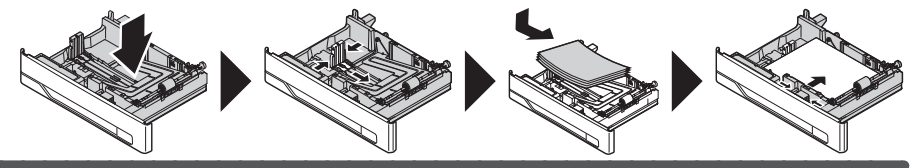

**5** Plug the power code and telephone line cable.

Attach the bigger ferrite core to the power code using a cable tie, and plug it to the machine and power outlet. The ferrite core should be near the AC power outlet.

Attach the ferrite core to the LAN cable using a cable tie as illustrated, and plug it to the machine and a network hub.

Plug the telephone line cable to the machine and a telephone outlet.

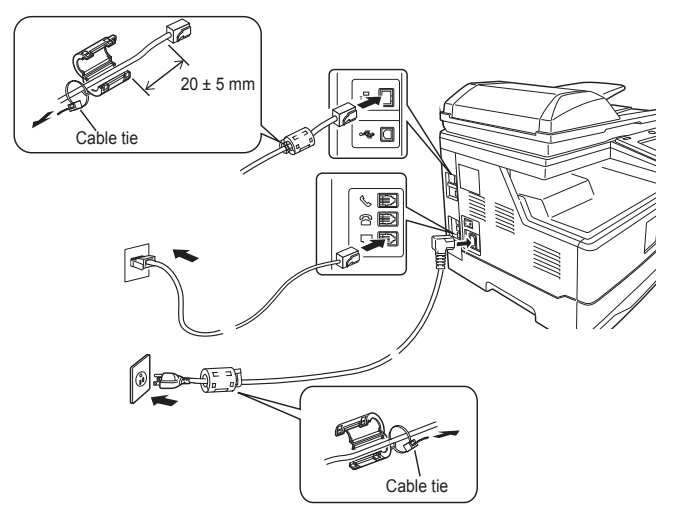

Connect an external phone, if necessary.

Loop the external phone's telephone line cable and attach the ferrite core as illustrated. The loop should be near the connector of the cable.

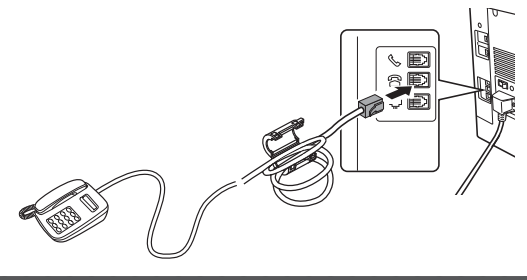

6 Turn the power on.

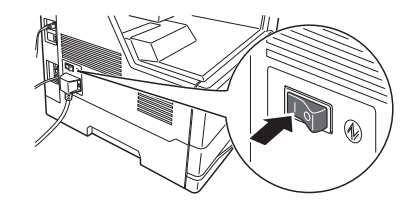

7 Turn the transport mode to "OFF".

①Press <*Mode* > two seconds until you hear two beeps, and then press <★>, <1>, <4>. ②Select [*OFF*], and press [*Enter*].

# OFF ON

# 8 Press [Yes].

| ●A new drum detected                               |
|----------------------------------------------------|
| A new drum detected.<br>∀ould you like to use it ? |
| Yes No                                             |

## 9 Set language and calender.

OPress [Setting] on "My MFP Menu", then [Management] and [User Install].

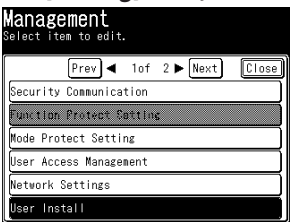

②Press [*Language*]. Select the desired language, and then press [*Enter*].
③Press [*Time Setting*]. Enter date and time, and then press [*Enter*].

| U <mark>ser Instal</mark><br>Belect item to edit. |                     |
|---------------------------------------------------|---------------------|
| Prev ┥                                            | 1of 2 ► Next Close  |
| Language                                          | :English            |
| Time Setting                                      | :2013 01/01 12:00am |
| Communication Line                                | :Tone               |
| Set Daylight Saving                               | ::OFF               |
| Broadcast                                         | :OFF                |
| Fax Reception Mode                                | :Fax Ready          |

### **10** Set the network setting.

When your network is using DHCP server this step is not necessary.

①Press [*Setting*] on "My MFP Menu", then [*Management*] and [*Network Settings*].
②Press [*TCP/IP Settings*].

| Network Setting<br>Select item to edit. | <u></u> s |       |
|-----------------------------------------|-----------|-------|
| Prev ┥ 1of                              | 2 🕨 Next  | Close |
| Ping                                    |           |       |
| LDAP Server Setting                     |           |       |
| TCP/IP Settings                         |           |       |
| Archive Settings                        |           |       |
| e-mail Gateway                          |           |       |
| AuthenticationMethod                    | :Stand-A  | lone  |

③Press [Obtain IP address]. Select [OFF], and then press [Enter].

| TCP/IP Setti<br>Select item to edit. | ings          |       |
|--------------------------------------|---------------|-------|
| Prev ┥                               | 1of 2 ▶ Next  | Close |
| Host Name                            | :             |       |
| Workgroup                            | :             |       |
| DNS Server Addresse                  | is.           |       |
| DNS Suffix                           | :             |       |
| Obtain IP address                    | :ON           |       |
| IP Address                           | ;192,168,1,10 |       |

④Press [*IP Address*]. Enter the IP address, and then press [*Enter*].
⑤Press [*Subnet Mask*]. Enter the subnet mask, and then press [*Enter*].

**11** Install the printer driver.

For details, see the Printer Guide on the installation CD.

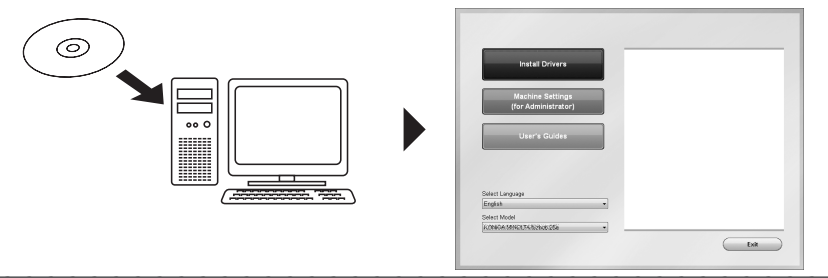

12 Connect the USB cable, if necessary.

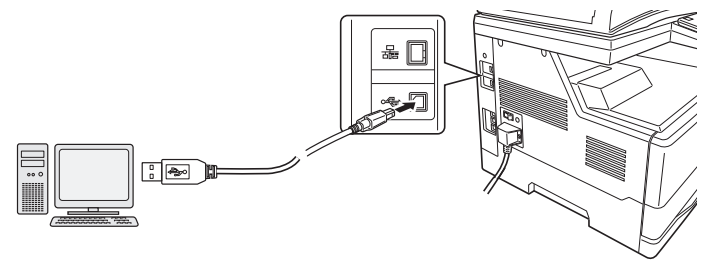